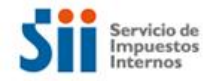

## **INSTRUCCIONES PARA POSTULAR AL SII**

1. Ingrese a la página del Servicio de Impuestos Internos (<u>www.sii.cl</u>). Seleccione, en el margen inferior derecho, la opción "SII contrata personal".

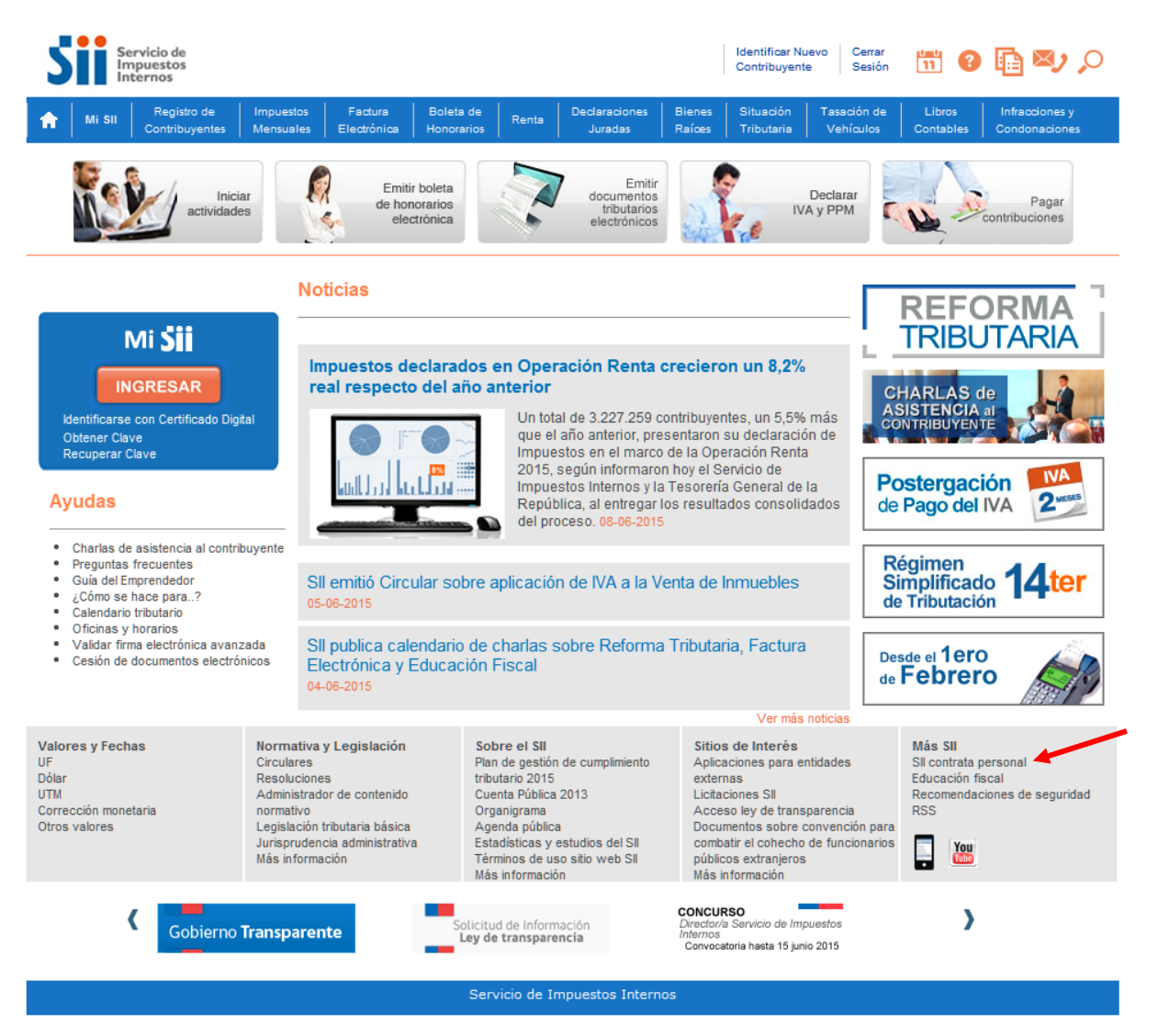

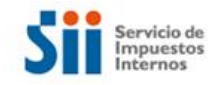

## 2. Luego, acceda a "Procesos en etapa de postulación".

| Si                                                        | Servicio<br>Impuest<br>Internos                                                    | de<br>os                                                                 |                                                                                 |                                                    |                                               |                                     |                                                      |                                         | Identificar Nue<br>Contribuyente                 | evo Cerrar<br>Sesión                               | 11 ?                                   | 🗈 🔊                             | Q                    |
|-----------------------------------------------------------|------------------------------------------------------------------------------------|--------------------------------------------------------------------------|---------------------------------------------------------------------------------|----------------------------------------------------|-----------------------------------------------|-------------------------------------|------------------------------------------------------|-----------------------------------------|--------------------------------------------------|----------------------------------------------------|----------------------------------------|---------------------------------|----------------------|
| <b>n</b>                                                  | Mi SII Re<br>Con                                                                   | egistro de<br>tribuyentes                                                | Impuestos<br>Mensuales                                                          | Factura<br>Electrónica                             | Boleta de<br>Honorarios                       | Renta                               | Declaraciones<br>Juradas                             | Bienes<br>Raíœs                         | Situación<br>Tributaria                          | Tasación de<br>Vehículos                           | Libros<br>Contables                    | Infracciones<br>Condonacion     | y<br>es              |
| Usted e                                                   | stá en: >SII                                                                       | I Contrata F                                                             | Personal >                                                                      |                                                    |                                               |                                     |                                                      |                                         |                                                  |                                                    |                                        |                                 |                      |
| SII C                                                     | ONTRAT                                                                             |                                                                          | SONAL                                                                           |                                                    |                                               |                                     |                                                      |                                         |                                                  |                                                    |                                        |                                 |                      |
| Bienven<br>Le invita<br>orientad<br>principio<br>Le ofrec | ido al Sistema<br>amos a ser p<br>o a altos está<br>is y valores d<br>emos revisar | a de Postula<br>parte del ec<br>ándares de<br>le nuestra I<br>las Oferta | ación en Líne;<br>quipo del Ser<br>excelencia y<br>nstitución.<br>s de Trabajo; | a del SII, el c<br>rvicio de Imp<br>calidad, con l | ual permite i<br>puestos Inter<br>a máxima pr | informars<br>rnos, dor<br>reocupaci | e respecto a lo<br>nde podrá desa<br>ón de calidad d | s procesos<br>rrollar su<br>e vida prof | s vigentes de<br>carrera profe<br>fesional y lab | nuestra Instit<br>esional en un<br>oral, orientado | tución.<br>excelente a<br>o al cumplim | ambiente de<br>iiento día a día | trabajo,<br>a de los |
| - <b>-</b> -                                              |                                                                                    |                                                                          |                                                                                 |                                                    | OFER                                          | TAS DE                              | TRABAJO EN E                                         | L SII                                   |                                                  |                                                    |                                        |                                 |                      |
| L                                                         | Procesos en                                                                        | Etapa de Po                                                              | ostulación                                                                      | En es                                              | ta sección p                                  | odrá cono                           | ocer los proceso                                     | s que se e                              | ncuentran ab                                     | piertos a postu                                    | ulación.                               |                                 |                      |
|                                                           | Procesos en Etapa de Selección<br>Procesos Concluidos                              |                                                                          |                                                                                 |                                                    |                                               |                                     |                                                      |                                         |                                                  |                                                    |                                        |                                 |                      |
|                                                           |                                                                                    |                                                                          |                                                                                 | En es                                              | ta sección p                                  | odrá cono                           | ocer el resultado                                    | o final de lo                           | os concursos                                     | cerrados.                                          |                                        |                                 |                      |
|                                                           |                                                                                    |                                                                          |                                                                                 |                                                    |                                               |                                     |                                                      |                                         |                                                  |                                                    |                                        |                                 |                      |
|                                                           |                                                                                    |                                                                          |                                                                                 |                                                    | Sen                                           | vicio de T                          | mouestos Inter                                       | nos                                     |                                                  |                                                    |                                        |                                 |                      |

3. Al hacerlo, se desplegará una lista con los concursos actualmente disponibles. Lea con atención los requisitos de postulación. Si cumple con ellos, seleccione la alternativa <u>"Formulario"</u>.

| 5     | Ser<br>Im<br>Int | rvicio de<br>puestos<br>ernos |                        |                        |                         |       |                          |                 | Identificar Nu<br>Contribuyent | evo Cerrar<br>e Sesión   | 11                  | 🔁 赵 🔎                           |
|-------|------------------|-------------------------------|------------------------|------------------------|-------------------------|-------|--------------------------|-----------------|--------------------------------|--------------------------|---------------------|---------------------------------|
|       | Mi SII           | Registro de<br>Contribuyentes | Impuestos<br>Mensuales | Factura<br>Electrónica | Boleta de<br>Honorarios | Renta | Declaraciones<br>Juradas | Bienes<br>Raíœs | Situación<br>Tributaria        | Tasación de<br>Vehículos | Libros<br>Contables | Infracciones y<br>Condonaciones |
| Usted | está en          | > SII Contrata                | Personal >             |                        |                         |       |                          |                 |                                |                          |                     |                                 |

\_\_\_\_\_

PROCESOS EN ETAPA DE POSTULACIÓN

| Proceso                              | Tipo<br>Proceso | Cargo                         | Bases<br>Concursales<br>o Requisitos | Inicio de<br>Postulación | Término de<br>Postulación | Ubicación                                                                       | Postulación                                     |
|--------------------------------------|-----------------|-------------------------------|--------------------------------------|--------------------------|---------------------------|---------------------------------------------------------------------------------|-------------------------------------------------|
| Para proveer<br>cargo de Profesional | De selección    | Profesional<br>de informática | Requisitos                           | 09-06-2015               | 15-06-2015                | Depto. Informática<br>Impuestos Directos<br>-<br>Subdirección de<br>Informática | - Formulario                                    |
| Para proveer<br>cargo de Jefe        | Concurso        | Jefe de Departamento          | Bases                                | 01 00 0015               | 00.00.0045                | Subdirección                                                                    | -Formulario<br>-Declaración Jurada Simple       |
| de Departamento<br>Grado 5           | Público         | de Técnica Tributaria         | Calendario                           | 01-00-2015               | 22-00-2015                | Normativa                                                                       | de Concurso Público<br>-Aceptación Bases        |
| Para proveer<br>cargo de Jefe        | Concurso        | Jefe de Departamento          | Bases                                | 01-06-2015               | 22-06-2015                | D.R. Rancaqua                                                                   | -Formulario<br>-Declaración Jurada Simple       |
| de Departamento<br>Grado 8           |                 | de Avaluaciones               | Calendario                           |                          |                           |                                                                                 | -Aceptación Bases                               |
| Para proveer<br>cargo de Jefe        |                 | Jefe de Departamento          | Bases                                | 04.00.0045               | 00.00.0045                |                                                                                 | -Formulario                                     |
| de Departamento<br>Grado 7           | Concurso        | Atención y Asistencia         | Calendario                           | 01-06-2015               | 22-06-2015                | D.R. Concepcion                                                                 | -Declaración Jurada Simple                      |
| Para proveer<br>caroo de Jefe        |                 | Jefe de Departamento          | Bases                                |                          |                           | D.R. Punta                                                                      | -Formulario                                     |
| de Departamento<br>Grado 8           | Concurso        | de Fiscalización              | Calendario                           | 01-06-2015               | 22-06-2015                | Arenas                                                                          | -Declaración Jurada Simple<br>-Aceptación Bases |

Instrucciones para postular al SII ¿Cómo obtener clave para postular? Obtener y recuperar clave secreta

Servicio de Impuestos Internos

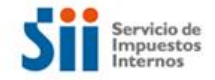

4. Dentro de la opción accederá al aviso del concurso de su interés. Si desea postular, ingrese a la opción del mismo nombre.

| Sii            | Servicio de<br>Impuestos<br>Internos                         | Postule a nuestras<br>ofertas de empleo                                                                                                    | [58     | Online. |
|----------------|--------------------------------------------------------------|----------------------------------------------------------------------------------------------------|---------|---------|
| INICIO INGRESA | TU CV                                                        |                                                                                                    |         |         |
| · Volver       | & Postular                                                   |                                                                                                    | Ingrese | 50 - T  |
| Organización   | : Servicio de impuestos inter                                | nos                                                                                                    | SU CV   |         |
| Cargo          | : PROFESIONAL AUDITOR T                                      | RIBUTARIO - GRADO 14ª                                                                                                    | Aqui    |         |
|                | Profesional a cargo de apo<br>de vista sistémico, con el m   | yar a los auditores en la gestión de la fiscalización del SII, desde el punto<br>anejo de herramientas para un efectivo control de los contribuyentes. |         |         |
| Descripción    | : La renta líquida es de \$ 1.1<br>monto a menta a \$1 900 0 | 80.000 pesos; en los meses de Abril, Junio, Septiembre y Didembre el                                                                                   |         |         |

5. Autentíquese con su Rut y Clave Secreta, la misma que le permite acceder a las opciones en línea de sii.cl.

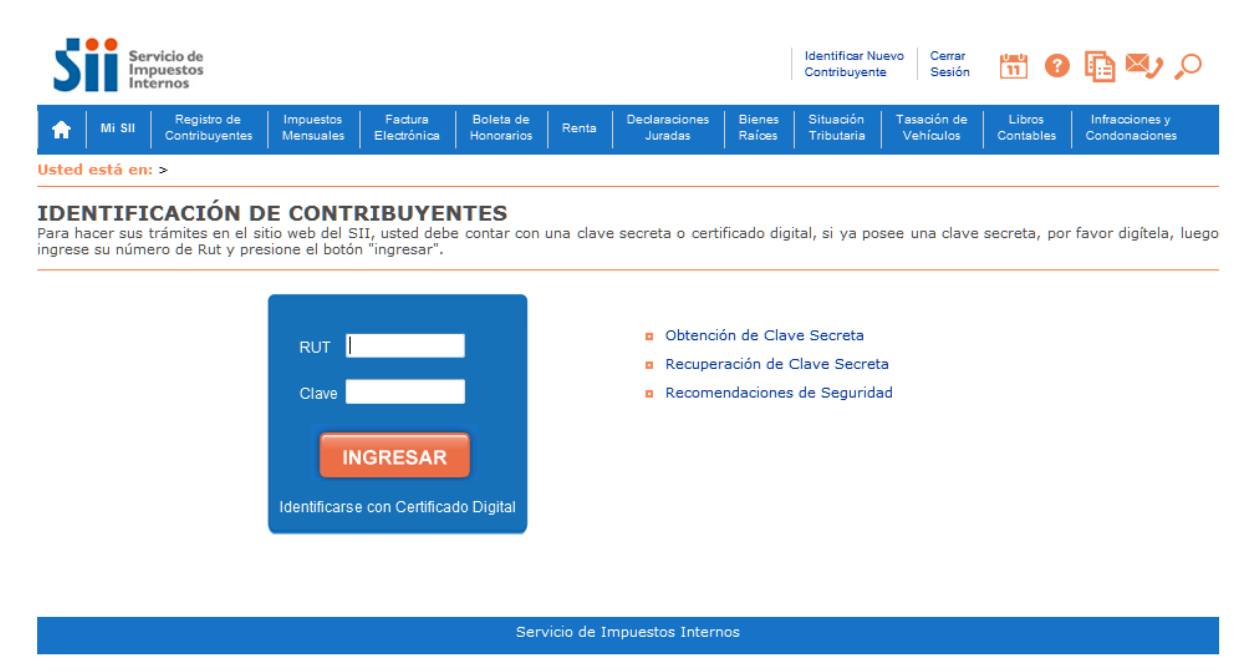

Si no posee clave, infórmese de cómo obtenerla en la opción <u>Ayudas</u> o bien llamando a la Mesa de Ayuda del SII 23951115.

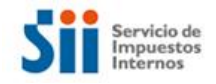

6. Una vez que usted se haya autenticado volverá a la pantalla del aviso (punto N° 3). En este momento deberá elegir sus preferencias (máximo tres, dependiendo de las características del concurso):

| Dirección Regional / Departamento | o Unidad |  |
|-----------------------------------|----------|--|
| Primera preferencia:              |          |  |
| Elija una opción                  | ~        |  |
| Segunda preferencia:              |          |  |
| Elija una opción                  | ~        |  |
| Tercera preferencia:              |          |  |
| Elija una opción                  | ~        |  |
|                                   |          |  |
| Volver                            |          |  |
|                                   |          |  |
|                                   |          |  |

7. Acceda nuevamente a la opción "**Postular**" y el sistema de preguntará lo siguiente:

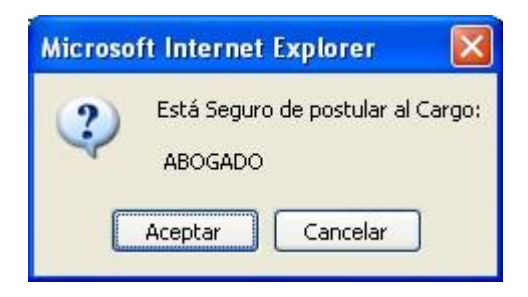

8. Si su respuesta es afirmativa, presione el botón "**Aceptar**", con lo cual se generará un certificado, con un número único. Este número o folio le permitirá realizar todas las consultas relativas al concurso en que está participando. Sólo en este momento se habrá hecho efectiva su postulación.

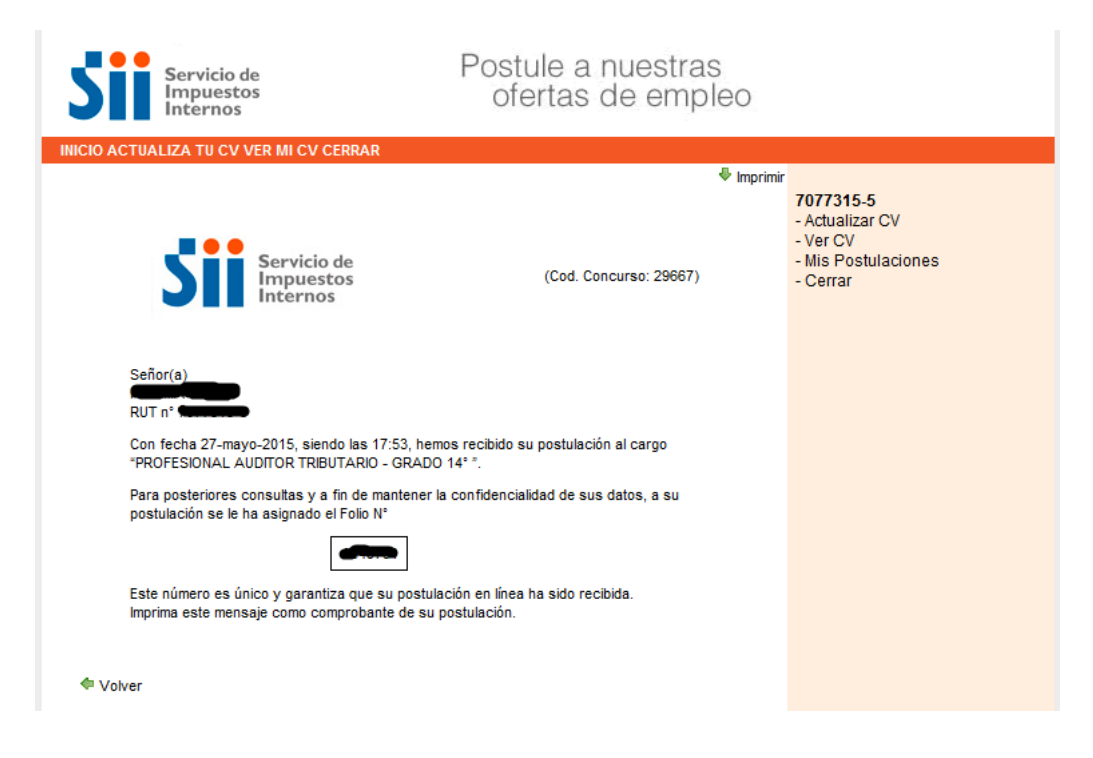

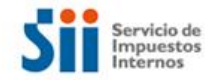

Recuerde que no se aceptan postulaciones por otra vía que no sea la señalada.

En caso de tener problemas con su postulación, envíe un mensaje al correo electrónico postulaciones@sii.cl, indicando los siguientes antecedentes:

- Rut
- Nombre
- Teléfono de contacto
- Concurso al que postula
- Breve descripción del problema presentado